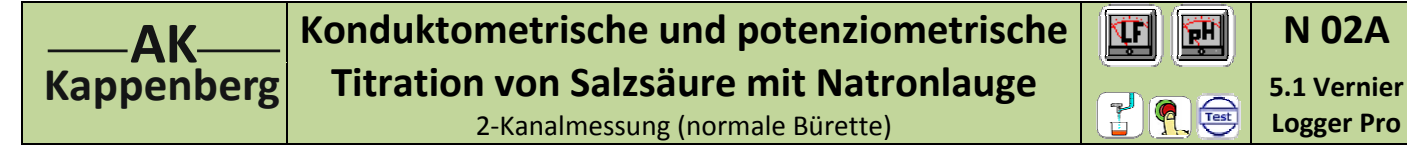

|         | Da sich bei der Neutralisation die Leitfähigkeit und der pH-Wert ändern, kann man die Titration sowohl konduk-          |
|---------|----------------------------------------------------------------------------------------------------|
| Prinzip | tometrisch wie auch potenziometrisch verfolgen.                                                                         |
| -       | Mit Vernier Go!Link /Logger Pro hat man die Möglichkeit, Leitfähigkeit und pH-Wert <del>gleichzeitig</del> aufzunehmen. |

## Versuch als 2-Kanal Messung nicht durchführbar: Die Module besitzen keine Potentialtrennung

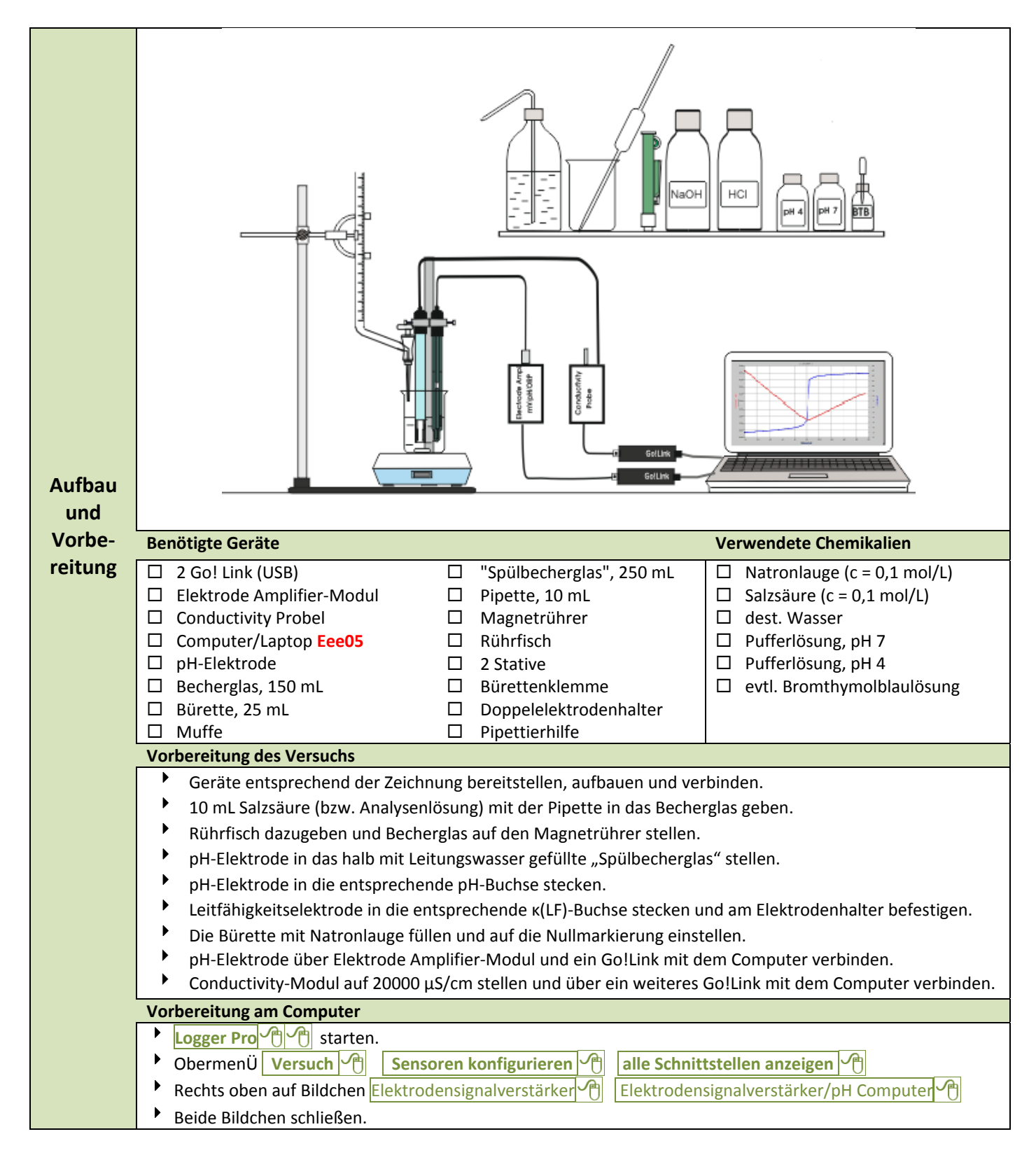

1

| АК         | Konduktometrische und potenziometrische                                                                         |  |  |  |  |  |  |  |  |  |  |
|------------|----------------------------------------------------------------------------------------------------|--|--|--|--|--|--|--|--|--|--|
| (appenberg | Titration von Salzsäure mit Natronlauge                                                                         |  |  |  |  |  |  |  |  |  |  |
|            | 2-Kanalmessung (normale Bürette)                                                                                |  |  |  |  |  |  |  |  |  |  |
|            |                                                                                                    |  |  |  |  |  |  |  |  |  |  |
| Oberr      | menue Versuch V <sup>+</sup> dann nicht "Datenerfassung starten" sondern: Datenerfassung V <sup>+</sup>         |  |  |  |  |  |  |  |  |  |  |
| Bei M      | lodus : 🖯 ausgewählte Ereignisse                                                                                |  |  |  |  |  |  |  |  |  |  |
| In Ob      | eres Koordinatensystem (1) rechts und Optionen für Diagramme (1)                                                |  |  |  |  |  |  |  |  |  |  |
| Reite      | r: Achsenoptionen ) γ-Achsen M pH und setzen, bei L Elektrische Leitfähigkeit (μS/cm).                          |  |  |  |  |  |  |  |  |  |  |
| "y-Ac      | y-Achse-Spalten": Skalierung ⊖ Manuell Anfang:  14, Unten:  0                                                   |  |  |  |  |  |  |  |  |  |  |
| Oben       | rechts M rechte Y-Achse                                                                                         |  |  |  |  |  |  |  |  |  |  |
| Rech       | Liektrische Leittanigkeit (μ5/cm).                                                                              |  |  |  |  |  |  |  |  |  |  |
| Skalle     | <ul> <li>Skalierung   Manuell Spitze:</li></ul>                                                                 |  |  |  |  |  |  |  |  |  |  |
|            |                                                                                                    |  |  |  |  |  |  |  |  |  |  |
| Koord      | dinatensystem () dann mit Maus nach unten aufziehen, um den Granhen zu vergrößern                               |  |  |  |  |  |  |  |  |  |  |
| Haup       | tmenü Daten M Neu berechnete Spalten M bei Name: 🐖 Volumen Kurzname 🐖 Vol                                       |  |  |  |  |  |  |  |  |  |  |
| Einhe      | it 🚋 mL                                                                                                    |  |  |  |  |  |  |  |  |  |  |
| Unter      | n auf Variable (Spalten) 👚 🗧 Ereignisnummer bei Gleichung 🚈 /2-0.5 (Dezimalpunkt!!)                             |  |  |  |  |  |  |  |  |  |  |
| In Ko      | ordinatensystem 👚 rechts und Optionen für Diagramme 🖓                                                           |  |  |  |  |  |  |  |  |  |  |
| Reite      | r: Achsenoptionen 🕂 -Achse: Spalte ⊖ Volumen(mL) und Fertig                                                     |  |  |  |  |  |  |  |  |  |  |
| pH-Kalib   | rierung                                                                                                    |  |  |  |  |  |  |  |  |  |  |
| Oberr      | nenü Versuch 💾 Sensoren konfigurieren 🖑 alle Schnittstellen anzeigen 🖑                                          |  |  |  |  |  |  |  |  |  |  |
| Recht      | s oben auf Bildchen Elektrodensignalverstärker                                                                  |  |  |  |  |  |  |  |  |  |  |
| Jetzt      | Kalibrieren 🍟                                                                                                   |  |  |  |  |  |  |  |  |  |  |
| Y Elektr   | Tode spulen, in den Puller pH = 7 stellen - Bei Ablesung 1 wert in Dateneinnelten eingeben V                    |  |  |  |  |  |  |  |  |  |  |
| ► Elektr   | rode spülen in den Puffer nH = 4 stellen - Bei <b>Ablesung 2</b> "Wert in Dateneinheiten eingehen" $\boxed{24}$ |  |  |  |  |  |  |  |  |  |  |
| Wart       | en, bis die angezeigte Spannung bei "Sensoren zur Kalibrierung auswählen" stabil ist. Beibehalten               |  |  |  |  |  |  |  |  |  |  |
| Fert       | ig M                                                                                                    |  |  |  |  |  |  |  |  |  |  |
| ▶ Beide    | Bildchen schließen.                                                                                             |  |  |  |  |  |  |  |  |  |  |
|            |                                                                                                    |  |  |  |  |  |  |  |  |  |  |
|            |                                                                                                    |  |  |  |  |  |  |  |  |  |  |
| ▶ nH-El    | ektrode am Stativ befestigen. Rührfisch darf heim Drehen die Elektroden nicht berühren                          |  |  |  |  |  |  |  |  |  |  |

- PH-Elektrode am Stativ befestigen. Rührfisch darf beim Drehen die Elektroden nicht berühren.
- So viel dest. Wasser zugeben, dass die Pt-Bleche der LF-Elektrode gut bedeckt sind.
   Zur Messwertaufnahme bei 0.0 ml. Starten August und mit Beibehalten As speich
- Zur Messwertaufnahme bei 0,0 mL Starten 1. und mit Beibehalten 1. s speichern
   Die Titratorflüssigkeit kontinuierlich (mit recht kleiner Geschwindigkeit!) aus der Bürette auslaufen lassen und nach jeweils 0,5 mL einen Messwert Beibehalten 1. jeweils speichern.
- Mit Stopp 🕐 beenden.

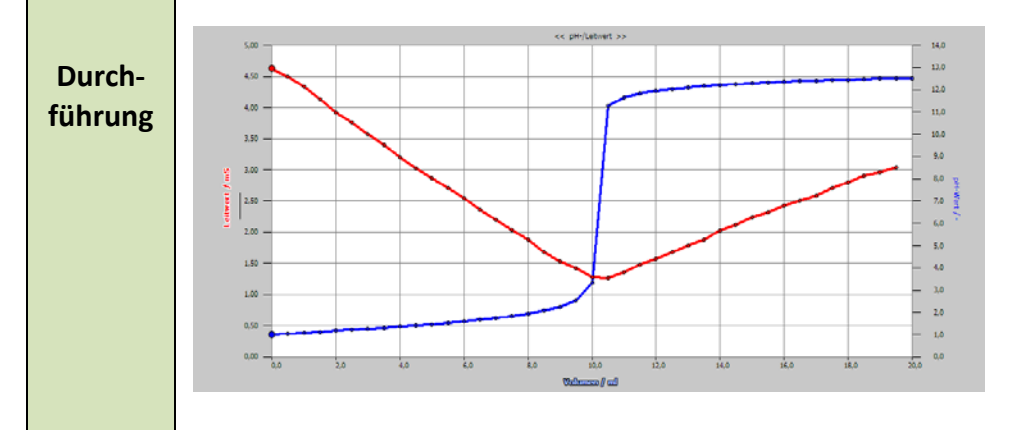

## Speichern

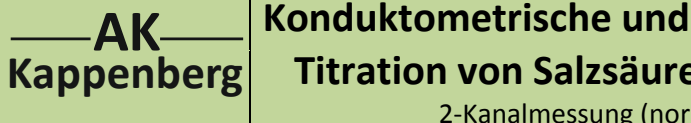

## Konduktometrische und potenziometrische Titration von Salzsäure mit Natronlauge

Ť

Ŕ

Test

N 02A

5.1 Vernier

Logger Pro

2-Kanalmessung (normale Bürette)

|                         | <ul> <li>Zum Speichern Datei  und Speichern unter  in Eigene Dateien  oder evtl. Logger Pro .</li> <li>Projektnamen eingeben (hier: Beispiel)  N02a-5-1-user und Speichern .</li> </ul>                                                                                                    |
|-------------------------|----------------------------------------------------------------------------------------------------|
| Excel<br>Export         | <ul> <li>Hauptmenü Datei  und Exportieren als  Text </li> <li>Dateiname: N02a-5-1-user und Speichern </li> <li>Öffnen In Excel:</li> <li>Vom Desktop Excel  aufrufen. Ganz oben ganz links Office-Knopf Öffnen </li> <li>In Fenster "Öffnen" Suchen in Eigen Dateien/Logger Pro". Unten in der Mitte:<br/>Dateityp: Textdateien (*om)   v</li> <li>N05-2a5-1-user.txt  Weiter  Fertig stellen </li> </ul> |
| Öffnen<br>bei<br>Bedarf | <ul> <li>Logger Pro A neu starten. Zum Öffnen Datei A und Öffnen A</li> <li>Suchen in Eigene Dateien A oder evtl. und Logger Pro A dann die passende Datei mit A öffnen.</li> </ul>                                                                                                    |

| Aus-    |                                                                                                    |
|---------|----------------------------------------------------------------------------------------------------|
| wertung | Mit linker Maustaste Bereich der Vorperiode (langsam ansteigender Ast) markieren, "Analysieren" ankliklicken, |
|         | für die Bereiche der Hauptneriede (stark ansteigender Ast) und Nachneriede (langsam ansteigende Ast) wieder   |
|         | halen. Den v Mart des Ärvivelenen veltes hersehnen mit v. 0.5* (h2 h1) (m1 m2) (h2 h2) (m2 m2)                |
|         | noien. Den x-wert des Aquivalenzpunktes berechnen mit $x = 0.5^{\circ}(bz-b1)/(m1-mz)+(b3-b2)/(mz-m3)>$ .     |
|         | Auf Icon "Fadenkreuz"(7.Icon von rechts) klicken und mit der Maus den Aquivalenzpunkt einstellen. Unten       |
|         | können die Koordinaten abgelesen werden. (Das oben eingeblendete Wertepaar ist eines der gemessenen Wer-      |
|         | tepaare.)                                                                                                    |
|         |                                                                                                    |

|         | 2. Auswertung des Graphen für die elektrische Leitfähigkeit                                                                                                    |  |  |  |  |  |  |  |  |  |  |
|---------|----------------------------------------------------------------------------------------------------|--|--|--|--|--|--|--|--|--|--|
|         | Auswertung: Äquivalenzpunkt                                                                                                    |  |  |  |  |  |  |  |  |  |  |
|         | Zur Auswertung des Leitfähigkeitsgraphen bietet sich die "Zweigeradenmethode" an:                                                                                                    |  |  |  |  |  |  |  |  |  |  |
|         | Durch die Messpunkte der beiden "Schenkel" werden Ausgleichsgeraden gelegt (Die Schüler können die Aus-<br>gleichsgeraden mit dem Geo-Dreieck einzeichnen). Der Schnittpunkt der beiden Geraden ist das Volumen im<br>Äquivalenzpunkt. |  |  |  |  |  |  |  |  |  |  |
|         |                                                                                                    |  |  |  |  |  |  |  |  |  |  |
|         |                                                                                                    |  |  |  |  |  |  |  |  |  |  |
|         | In absteigenden Graphen  Iinks gedrückt Bereich (färbt sich gräulich) markieren.                                                                                                    |  |  |  |  |  |  |  |  |  |  |
|         | Analysieren 😷 Lineare Regression 🕂 🗹 Aktuell Elektrische Leitfähigkeit 🛛 OK 😷                                                                                                    |  |  |  |  |  |  |  |  |  |  |
|         | Ergebniskästchen mit                                                                                                    |  |  |  |  |  |  |  |  |  |  |
| Aus-    | Evtl. Werte der Regressionsgeraden. Faktor A1und Offset B1 notieren.                                                                                                    |  |  |  |  |  |  |  |  |  |  |
| wertung | In aufsteigenden Graphen I links gedrückt Bereich (färbt sich gräulich) markieren.                                                                                                    |  |  |  |  |  |  |  |  |  |  |
|         | Analysieren CLineare Regression CLINE Aktuell   Elektrische Leitfähigkeit OK                                                                                                    |  |  |  |  |  |  |  |  |  |  |
| Teil 2  | Ergebniskästchen mit  Iinks positionieren                                                                                                    |  |  |  |  |  |  |  |  |  |  |
|         | <ul> <li>Evtl. Werte der Regressionsgeraden. Faktor A2und Offset B2 notieren.</li> </ul>                                                                                                    |  |  |  |  |  |  |  |  |  |  |
|         | Zu Fuß den Schnittpunkt berechnen: Vä = (B1-B2) / (A2-A1)                                                                                                    |  |  |  |  |  |  |  |  |  |  |
|         | Rechenhilfe: CASSYlab Minimieren 🦳 🥂 Am Computer bei Programme Zubehör 🦿                                                                                                    |  |  |  |  |  |  |  |  |  |  |
|         | Rechner Rechner wissenschaftlich                                                                                                    |  |  |  |  |  |  |  |  |  |  |
|         | Berechnung des Gehaltes:: Bei Äquivalenz gilt: n(HCl) = n(NaOH) also c(HCl) = c(NaOH) · V(NaOH)                                                                                                    |  |  |  |  |  |  |  |  |  |  |
|         | V(HCl)                                                                                                    |  |  |  |  |  |  |  |  |  |  |
|         | Alternativ im Koordinatensystem eine optische Auswertung durchführen (Werte stehen unten links).                                                                                                    |  |  |  |  |  |  |  |  |  |  |
|         |                                                                                                    |  |  |  |  |  |  |  |  |  |  |

3

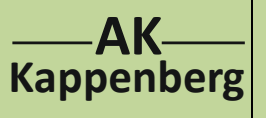

## Konduktometrische und potenziometrische Titration von Salzsäure mit Natronlauge

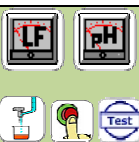

N 02A 5.1 Vernier Logger Pro

2-Kanalmessung (normale Bürette)

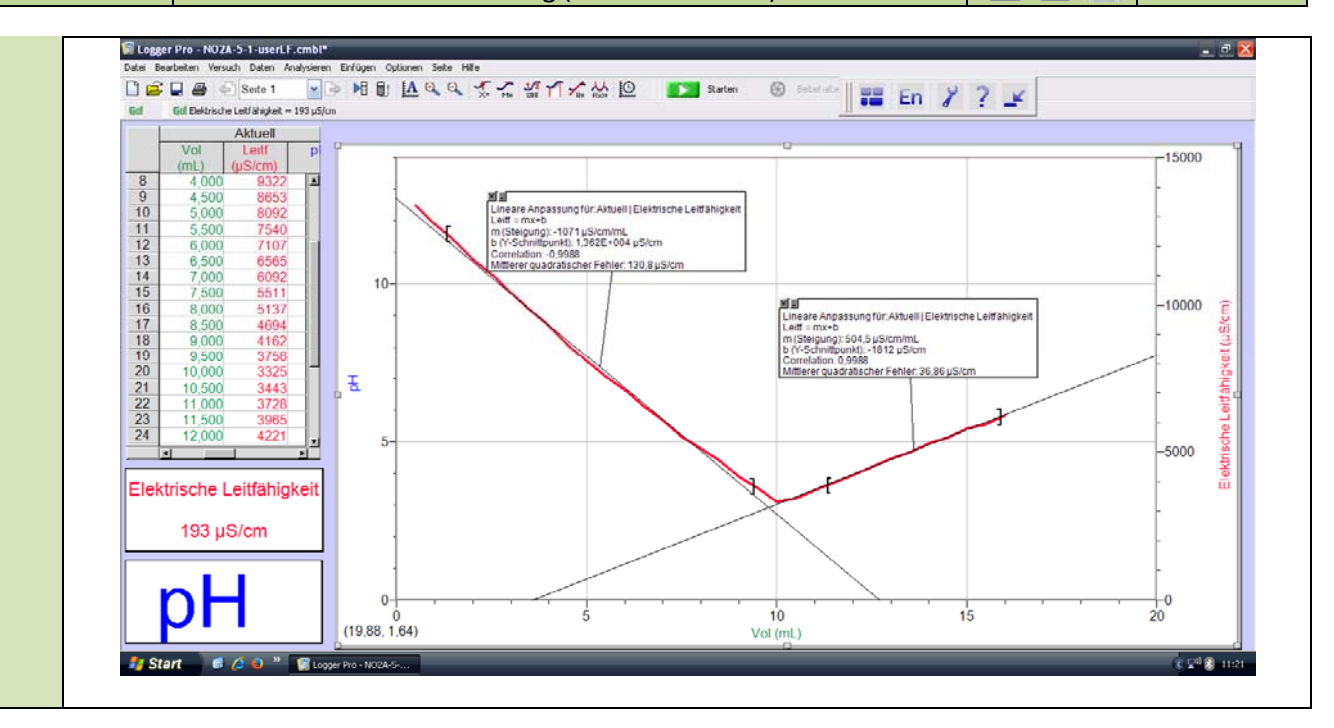

| Geräte und Chemikalien müssen schon aufgebaut, anschlossen und eingeschaltet sein! |                                                                                         |  |  |  |  |  |  |  |  |
|------------------------------------------------------------------------------------|-----------------------------------------------------------------------------------------|--|--|--|--|--|--|--|--|
| Quick-                                                                             | Einmal gespeicherte Einstellungen können für eine sofortige neue Messung benutzt werden |  |  |  |  |  |  |  |  |
|                                                                                    | Logger Pro 🕆 🕂 neu starten. Zum Öffnen Datei 🕆 und Datei öffnen 🔶                       |  |  |  |  |  |  |  |  |
| Start                                                                              | Suchen in Eigene Dateien oder evtl. Logger Pro 1: dann die Datei N02a-5-1-QS 1 offnen.  |  |  |  |  |  |  |  |  |
|                                                                                    | Mit Starten 🕐 die Messwertspeicherung starten.                                          |  |  |  |  |  |  |  |  |
|                                                                                    | Im Fenster "Daten Löschen?" Löschen und fortsetzen 🕐                                    |  |  |  |  |  |  |  |  |
|                                                                                    | Dann weiter, wie bei <b>Durchführung</b> beschrieben.                                   |  |  |  |  |  |  |  |  |

| Zeitbedarf<br>Minuten |   | Aufbau<br>(Exp): | Ve<br>Re | orber.<br>echn. | Durch-<br>führ. |     | Auswer-<br>tung |       | Ab-<br>bau |        | Intuitive Be-<br>dienung (+1-6) |  |
|-----------------------|---|------------------|----------|-----------------|-----------------|-----|-----------------|-------|------------|--------|---------------------------------|--|
|                       |   |                  |          |                 |                 |     |                 |       |            |        |                                 |  |
| Beachten:             | 0 |                  |          |                 |                 | Ent | sorgung         | Ausgu | iss evtl   | . nacł | Neutralisation                  |  |

Literatur F. Kappenberg; Computer im Chemieunterricht 1988, S. 142, Verlag Dr. Flad, Stuttgart

| www.kappenberg.com Materialien Vergleich Messsysteme 06/20 | .4 | 4 |
|------------------------------------------------------------|----|---|
|------------------------------------------------------------|----|---|